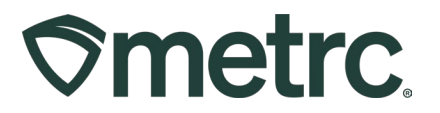

| Bulletin Number: DC_IB_0072<br>Global Enhancements for Cultivation | Distribution Date: 02/12/2025 | <b>Effective Date</b> : 02/11/2025 |
|--------------------------------------------------------------------|-------------------------------|------------------------------------|
| Contact Point: Metrc Support                                       | Subject: New Cultivation Enh  | nancements                         |
| <b>Reason:</b> To inform and provide an up                         | date regarding system enhar   | ncements for Cultivators.          |

Greetings,

To further streamline workflow processes and reduce manual entry errors for Cultivators, the following functionality enhancements are now available in the Metrc system.

- Improved Immature Plants functionality
- Auto-fill Strain field for Plantings
- View and restore plants within Harvest Details

Please read on for more information on how these new enhancements will drive improved accuracy and efficiency.

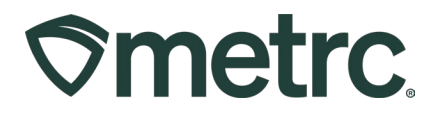

# **Improved Immature Plants Functionality**

### **Create Plantings:**

For multi-strain selections or where strain data is missing when selecting multiple plant batches, the strain field will remain blank, allowing users to manually assign the appropriate strain. Users retain the flexibility to override the auto-populated strain as needed, enhancing control and customization – **see Figure 1**.

|                                                                                                    |                                                                                                    | Strain E Locatic<br>Goden Gost Oyczynia<br>AK-47 Ołydost | In I Type<br>In Clone                                                                                                    | Create Plantings                                                                                                    |                                                                                                    |                                                                                                    |                                                                                                    |                                                                                                    |                                                                                                    |                                                                                                    |
|----------------------------------------------------------------------------------------------------|----------------------------------------------------------------------------------------------------|----------------------------------------------------------|----------------------------------------------------------------------------------------------------|----------------------------------------------------------------------------------------------------|----------------------------------------------------------------------------------------------------|----------------------------------------------------------------------------------------------------|----------------------------------------------------------------------------------------------------|----------------------------------------------------------------------------------------------------|----------------------------------------------------------------------------------------------------|----------------------------------------------------------------------------------------------------|
| Part Ball       Solid       Solid        Solid       Solid                                                                                                    | main       main                                                                                                    | Strain : Locano<br>Golden Gost Ojczinia<br>AK-47 Objobst | on : type<br>ivb Clone                                                                                                    | Create Plantings                                                                                                    |                                                                                                    |                                                                                                    |                                                                                                    |                                                                                                    |                                                                                                    |                                                                                                    |
| Annuality And Annuality And Annuality </td <td></td> <td>AK-47 04y0a32</td> <td></td> <td></td> <td></td> <td></td> <td>×</td> <td>: Source Plant</td> <td>: Source Place Bake</td> <td>: Batch cate :</td>                                                                                                    |                                                                                                    | AK-47 04y0a32                                            |                                                                                                    |                                                                                                    |                                                                                                    |                                                                                                    | ×                                                                                                    | : Source Plant                                                                                                    | : Source Place Bake                                                                                                    | : Batch cate :                                                                                                    |
| Numericania       No. 7       No. 600       No. 7       No. 600       No. 6000       No. 6000       No. 6000 <td>Nindow       No       No</td> <td></td> <td>ANIS Cinne</td> <td>-</td> <td></td> <td></td> <td></td> <td></td> <td></td> <td>01/02/2025</td> | Nindow       No       No                                                                                                    |                                                          | ANIS Cinne                                                                                                    | -                                                                                                    |                                                                                                    |                                                                                                    |                                                                                                    |                                                                                                    |                                                                                                    | 01/02/2025                                                                                                    |
| xxxxxxxxxx       xxxxxxxxx       xxxxxxxxx       xxxxxxxxxxxxxxxxxxxxxxxxxxxxxxxxxxxx                                                                                                    |                                                                                                    | AX-47 04v3a22                                            | Clone                                                                                                    | Planting # 1                                                                                                    |                                                                                                    |                                                                                                    | (clear)                                                                                                    |                                                                                                    |                                                                                                    | 0102/2025                                                                                                    |
| mining       Mining       Mining                                                                                                    | Mart (1)       44.12       44.12       44.12       44.12.42       44.12.42       44.12.42       44.12.42       44.12.42       44.12.42       44.12.42       44.12.42       44.12.42       44.12.42       44.12.42       44.12.42       44.12.42       44.12.42       44.12.42       44.12.42       44.12.42       44.12.42       44.12.42       44.12.42       44.12.42       44.12.42       44.12.42       44.12.42       44.12.42       44.12.42       44.12.42       44.12.42       44.12.42       44.12.42       44.12.42       44.12.42       44.12.42       44.12.42       44.12.42       44.12.42       44.12.42       44.12.42       44.12.42       44.12.42       44.12.42       44.12.42       44.12.42       44.12.42       44.12.42       44.12.42       44.12.42       44.12.42       44.12.42       44.12.42       44.12.42       44.12.42       44.12.42       44.12.42       44.12.42       44.12.42       44.12.42       44.12.42       44.12.42       44.12.42       44.12.42       44.12.42       44.12.42       44.12.42       44.12.42       44.12.42       44.12.42       44.12.42       44.12.42       44.12.42       44.12.42       44.12.42       44.12.42       44.12.42       44.12.42       44.12.42       44.12.42       44.12.42       44.12.42       44.12.42       44.12.42                                                                                                    | AK-47 04/0x02                                            | 2Tr35 Clone                                                                                                    |                                                                                                    | Planting # 1                                                                                                    |                                                                                                    |                                                                                                    |                                                                                                    |                                                                                                    | 01/03/2025                                                                                                    |
| Marchine Akd 7 Marchine Mard 7 Marchine Mard 7 Mard 7 <t< td=""><td>parting (m) 44.7 epide (m) cm   parting (m) 44.7 epide (m) cm   parting (m) 44.7 epide (m) cm   parting (m) 44.7 epide (m) cm   parting (m) 44.7 epide (m) cm   parting (m) 44.7 epide (m) cm   parting (m) epide (m) epide (m) epide (m)   parting (m) epide (m) epide (m) epide (m)   parting (m) epide (m) epide (m) e</td><td>AK-47 04/9402</td><td>2Tu35 Clane</td><td>Batch Name ex. B. Kush 5-30</td><td>Prairing P (</td><td>1A4FF0200000001000000213</td><td>۹ 🖸</td><td></td><td></td><td>0103/2025</td></t<>                                                                                                    | parting (m) 44.7 epide (m) cm   parting (m) 44.7 epide (m) cm   parting (m) 44.7 epide (m) cm   parting (m) 44.7 epide (m) cm   parting (m) 44.7 epide (m) cm   parting (m) 44.7 epide (m) cm   parting (m) epide (m) epide (m) epide (m)   parting (m) epide (m) epide (m) epide (m)   parting (m) epide (m) epide (m) e                                                                                                    | AK-47 04/9402                                            | 2Tu35 Clane                                                                                                    | Batch Name ex. B. Kush 5-30                                                                                                    | Prairing P (                                                                                                    | 1A4FF0200000001000000213                                                                                                    | ۹ 🖸                                                                                                    |                                                                                                    |                                                                                                    | 0103/2025                                                                                                    |
| series       series                                                                                                    | served served 4.4.7 4.6.4.7 6.46.9.70 0.0000   served served served served 0.0000   served served served served 0.0000   served served served served 0.0000   served served served served 0.00000   served served served served 0.00000   served served served served served 0.00000   served served se                                                                                                    | AK-47 04y9a30                                            | 21135 Clone                                                                                                    | Plants Type - Select - 👻                                                                                                    | Planting # 2                                                                                                    | Golden Gold                                                                                                    |                                                                                                    |                                                                                                    |                                                                                                    | 01.03/2325                                                                                                    |
| Npr 5/m // more fund       Npr 5/m // more fund       Npr 5/m // more fund <td< td=""><td></td><td>AK-67 04y0ab2</td><td>2th36 Clone</td><td>Plants Count 0</td><td></td><td>1A4FF020000001000000235</td><td>ч 💌</td><td></td><td></td><td>01/03/2925</td></td<>                                                                                                    |                                                                                                    | AK-67 04y0ab2                                            | 2th36 Clone                                                                                                    | Plants Count 0                                                                                                    |                                                                                                    | 1A4FF020000001000000235                                                                                                    | ч 💌                                                                                                    |                                                                                                    |                                                                                                    | 01/03/2925                                                                                                    |
| medici     medici     medici     medici     medici     medici       Marchi     Marchi                                                                                                    | max       max       m                                                                                                    | AK-47 04y0s00                                            | 2h36 Clone                                                                                                    | Strain Type part of the Strain name                                                                                                    | Planting # 3                                                                                                    |                                                                                                    |                                                                                                    |                                                                                                    |                                                                                                    | 01/03/2025                                                                                                    |
| Add A       Prove Loden       Open       Add A       Prove Loden       Open       Prove Loden       Prove Loden <td></td> <td>AK-47 04/2x02</td> <td>2h35 Clone</td> <td>Planting Data B. mm/dd/www. D. totay</td> <td></td> <td>1044PP020000000000000000273</td> <td><b>4</b></td> <td></td> <td></td> <td>91/03/2925</td>                                                                                                    |                                                                                                    | AK-47 04/2x02                                            | 2h35 Clone                                                                                                    | Planting Data B. mm/dd/www. D. totay                                                                                                    |                                                                                                    | 1044PP020000000000000000273                                                                                                    | <b>4</b>                                                                                                    |                                                                                                    |                                                                                                    | 91/03/2925                                                                                                    |
| vood # 2             vood # 2                                                                                                    | Aud 1     Aud 2     Aud 3     Aud 3                                                                                                    | AILOA FIGNELL                                            | scalar Ciste                                                                                                    |                                                                                                    | Planting # 4                                                                                                    | 1A4FF020000000100000353                                                                                                    | 9.0                                                                                                    |                                                                                                    |                                                                                                    | 91.02/2025                                                                                                    |
| MARE Description       And Area       Comm         MARE Description       And Area       Comm         MARE Description       And Area       Comm         MARE Description       And Area       Comm         MARE Description       And Area       Comm         MARE Description       Comm       Comm       Comm         MARE Description       Comm       Comm       Com       Comm       Com <td< td=""><td>MAT 2 mar       Mar       Mar</td><td></td><td></td><td>Location Type part of the Location name. Q</td><td></td><td>AK-47</td><td></td><td></td><td></td><td></td></td<>                                            | MAT 2 mar       Mar       Mar                                                                                                    |                                                          |                                                                                                    | Location Type part of the Location name. Q                                                                                                    |                                                                                                    | AK-47                                                                                                    |                                                                                                    |                                                                                                    |                                                                                                    |                                                                                                    |
| MAT 2       0.0m       0.0m                                                                                                    | Auf P2         0         0         0         0         0         0         0         0         0         0         0         0         0         0         0         0         0         0         0         0         0         0         0         0         0         0         0         0         0         0         0         0         0         0         0         0         0         0         0         0         0         0         0         0         0         0         0         0         0         0         0         0         0         0         0         0         0         0         0         0         0         0         0         0         0         0         0         0         0         0         0         0         0         0         0         0         0         0         0         0         0         0         0         0         0         0         0         0         0         0         0         0         0         0         0         0         0         0         0         0         0         0         0         0         0         0 <td></td> <td></td> <td></td> <td>Planting # 5</td> <td>1A4FF02000000100000358</td> <td>Q 0</td> <td></td> <td></td> <td></td>                                                                                                    |                                                          |                                                                                                    |                                                                                                    | Planting # 5                                                                                                    | 1A4FF02000000100000358                                                                                                    | Q 0                                                                                                    |                                                                                                    |                                                                                                    |                                                                                                    |
| MATE         Owner         Parting 4 ()         Mate         Mate         Owner         Mate         Mate                                                                                                    | Marting all marting all marting | AK-47 a                                                  | Clone                                                                                                    |                                                                                                    |                                                                                                    | Innin: Joe's Secret                                                                                                    |                                                                                                    | ABCDEF012345670000012729                                                                                                    |                                                                                                    | 12/19/2924                                                                                                    |
| Mark Biologic Biologic Bi                                                                                                    | Under #gewondssessessessessessessessessessessessesse                                                                                                    | AK-47                                                    | Clone                                                                                                    |                                                                                                    | Planting # 6                                                                                                    | 1A4FF02000000100000360                                                                                                    | Q 💽                                                                                                    | ABCDEF012345670000012757                                                                                                    |                                                                                                    | 12/13/2924                                                                                                    |
| Addr 2         Model         Model         Canada         Construint         Model (Construint)         Model (Construint)                                                                                                    | Address         Market         Market                                                                                                    |                                                          |                                                                                                    |                                                                                                    | -                                                                                                    | anit QA                                                                                                    |                                                                                                    |                                                                                                    |                                                                                                    | A265YE7/ST                                                                                                    |
| Vide 2 as dir Roge 1         Owner Gutt         Name         Owner Gutt         Owner Gutt         Own                                                                                                    |                                                                                                    | AK-47 Flower 1                                           | ocation Clone                                                                                                    |                                                                                                    | (contents)                                                                                                    |                                                                                                    |                                                                                                    | ABC0EF012345670000912757                                                                                                    |                                                                                                    | 12/13/2924                                                                                                    |
| MARTER         MART         Cases         MARTER         MARTER <td></td> <td>Golden Gold Elsenir L</td> <td>acation Cione</td> <td>1</td> <td></td> <td></td> <td></td> <td>ABCDEF012345670000010024</td> <td></td> <td>\$2913/2024</td>                                                                                                    |                                                                                                    | Golden Gold Elsenir L                                    | acation Cione                                                                                                    | 1                                                                                                    |                                                                                                    |                                                                                                    |                                                                                                    | ABCDEF012345670000010024                                                                                                    |                                                                                                    | \$2913/2024                                                                                                    |
| MARTING         Marting         Classify         Marting         Classify         Marting         Marting         Marting         Marting         Marting <td></td> <td>AK-47</td> <td>Cione</td> <td></td> <td></td> <td></td> <td></td> <td>ABC0EF012345670000012757</td> <td></td> <td>12/13/23/24</td>                                                                                                    |                                                                                                    | AK-47                                                    | Cione                                                                                                    |                                                                                                    |                                                                                                    |                                                                                                    |                                                                                                    | ABC0EF012345670000012757                                                                                                    |                                                                                                    | 12/13/23/24                                                                                                    |
|                                                                                                    |                                                                                                    | AK-47                                                    | Clone                                                                                                    | Counter Disations Cancel                                                                                                    |                                                                                                    |                                                                                                    |                                                                                                    | ABCDEF012345670000010027                                                                                                    |                                                                                                    | 12/13/2924                                                                                                    |
|                                                                                                    |                                                                                                    | Tio Tiover L                                             | incialión Seed                                                                                                    | Croner amongs Concer                                                                                                    | 4                                                                                                    |                                                                                                    |                                                                                                    | ABC0EF012345670000010031                                                                                                    |                                                                                                    | 12/13/2024                                                                                                    |
|                                                                                                    |                                                                                                    | of4 • • 20 •                                             |                                                                                                    |                                                                                                    |                                                                                                    |                                                                                                    | _                                                                                                    |                                                                                                    |                                                                                                    | Viewing 1 - 20 (72 total) C +                                                                                                    |
|                                                                                                    |                                                                                                    |                                                          |                                                                                                    | < 7.78                                                                                                    |                                                                                                    |                                                                                                    |                                                                                                    |                                                                                                    | N I Z                                                                                                    |                                                                                                    |
|                                                                                                    |                                                                                                    |                                                          |                                                                                                    |                                                                                                    |                                                                                                    |                                                                                                    |                                                                                                    |                                                                                                    |                                                                                                    |                                                                                                    |
|                                                                                                    |                                                                                                    |                                                          |                                                                                                    |                                                                                                    |                                                                                                    |                                                                                                    |                                                                                                    |                                                                                                    |                                                                                                    |                                                                                                    |
|                                                                                                    |                                                                                                    |                                                          |                                                                                                    |                                                                                                    |                                                                                                    |                                                                                                    |                                                                                                    |                                                                                                    |                                                                                                    |                                                                                                    |
|                                                                                                    |                                                                                                    |                                                          |                                                                                                    |                                                                                                    |                                                                                                    |                                                                                                    |                                                                                                    |                                                                                                    |                                                                                                    |                                                                                                    |
|                                                                                                    |                                                                                                    |                                                          | 44.47 69000<br>A4.57 69000<br>A4.47 69000<br>A4.47 69000<br>A4.47 69000<br>A4.47 69000<br>A4.47 69000<br>A4.47 69000<br>A4.47 69000<br>A4.47 69000<br>A4.47 70000<br>A4.47 700000000<br>A4.47 70000000000000000000000000000000000 | AL-1         04/4271.05         Clow           AL-1         04/4271.05         Clow           AL-1         04/4271.05         Clow           AL-1         04/4271.05         Clow           AL-1         04/4271.05         Clow           AL-1         04/4271.05         Clow           AL-1         04/4271.05         Clow           AL-1         04/4271.05         Clow           AL-1         04/4271.05         Clow           AL-1         04/4271.05         Clow           AL-1         04/4271.05         Clow           Al-2         04/4271.05         Clow           Al-2         04/4271.05         Clow           Al-2         04/427         Clow           Al-2         04/427         Clow           Al-2         04/47         Clow           Al-3         Fearer Lickler         Clow           Al-2         Clow         Clow           Al-3         Clow         Clow           Al-4         Parene Lickler         Clow           Al-3         Clow         Clow           Al-4         No         Clow           Al-4         No         Clow | Action     extended to any extended to any extended | Action     Action     Action <td>Act-0     ex4402005     Oran       Act-1     ex4402005     Oran       Act-1     ex4402005     Oran       Act-1     ex4402005     Oran       Act-1     ex440205     Oran       Act-1     ex440205     Oran       Act-1     oran     Oran       Act-1     oran     Oran       Act-1     oran     Oran       Act-1     oran     Oran       Act-1     oran     Oran       Act-1     oran     Oran       Act-1     oran     Oran       Act-1     oran     Oran</td> <td>Action       Standard         Action       Standard         Action       Standard</td> <td>Action       Sector       Sector</td> <td>Action       Selection       Selection</td> | Act-0     ex4402005     Oran       Act-1     ex4402005     Oran       Act-1     ex4402005     Oran       Act-1     ex4402005     Oran       Act-1     ex440205     Oran       Act-1     ex440205     Oran       Act-1     oran     Oran       Act-1     oran     Oran       Act-1     oran     Oran       Act-1     oran     Oran       Act-1     oran     Oran       Act-1     oran     Oran       Act-1     oran     Oran       Act-1     oran     Oran | Action       Standard         Action       Standard         Action       Standard | Action       Sector       Sector | Action       Selection       Selection |

Figure 1: Create multi-strain Plantings – no auto-population

When selecting multiple plant batches of the same strain, the strain will auto-populate in the Create Plantings action window – **see Figure 2 below.** 

# 

| 1       1       1       1       1       1       1       1       1       1       1       1       1       1       1       1       1       1       1       1       1       1       1       1       1       1       1       1       1       1       1       1       1       1       1       1       1       1       1       1       1       1       1       1       1       1       1       1       1       1       1       1       1       1       1       1       1       1       1       1       1       1       1       1       1       1       1       1       1       1       1       1       1       1       1       1       1       1       1       1       1       1       1       1       1       1       1       1       1       1       1       1       1       1       1       1       1       1       1       1       1       1       1       1       1       1       1       1       1       1       1       1       1       1       1       1       1       1       1                                                                                                          | eate Plantings Create Packages | Solt Plantings    Der |                     |             |                |                   |                                       |                    |              |                                           |         |                          |                    |                           |   |
|----------------------------------------------------------------------------------------------------|--------------------------------|-----------------------|---------------------|-------------|----------------|-------------------|---------------------------------------|--------------------|--------------|-------------------------------------------|---------|--------------------------|--------------------|---------------------------|---|
| Image: Add marked marked ma | David Barriel                  |                       | name Change Strains | Change Loca | tion Change Gr | with Phase Destro | y Plants    Record                    | Additives Record V | Naste        |                                           |         |                          |                    | &•    ¥•    ≡•            | + |
| Markanow       One on one one one one one one one one on                                                                                                    | PROLODINA                      | I Strain              | E Location          | E Type      | E Hold         | E Plants          | 1 Tracked                             | E Packaged         | E Destr      | oyed 🕴 Source Packa                       | age     | Bource Plant             | Source Plant Batch | Batch Date                | - |
| NAT 2000000000000000000000000000000000000                                                                                                    | ArtTestingInQA                 | GA Red Kuth           | Flower Location     | Cione       |                | 1                 | 0                                     | õ                  | 0            |                                           |         |                          | (multi-planibatch) | 01/03/2025                |   |
| Martingsonsonsons         Add         Name         Carde Flamings         Carde Flamings         Add         Statistics         Statistics </td <td>1A4FF020000001000000360</td> <td>Ant QA</td> <td>Flower Location</td> <td>Cione</td> <td></td> <td>100</td> <td></td> <td></td> <td>0</td> <td></td> <td></td> <td></td> <td></td> <td>01/02/2025</td> <td></td>                                                                                                    | 1A4FF020000001000000360        | Ant QA                | Flower Location     | Cione       |                | 100               |                                       |                    | 0            |                                           |         |                          |                    | 01/02/2025                |   |
| Mart 2000000000000000000000000000000000000                                                                                                    |                                |                       |                     |             |                | Create Planting   | gs                                    |                    |              |                                           | ×       |                          |                    |                           |   |
| Mark 2000000000000000000000000000000000000                                                                                                    | 1A4FF0200000001000000358       | Joe's Secret          | 4                   | Cione       |                | -                 |                                       |                    |              |                                           | -       | 1A4FF0203030101050000356 |                    | 12/19/2024                |   |
| Mark Concentration Concentration Concentratin Concentration Concentration Concentration Concentra | 1A4FF 02000000100000359        | AK-47                 | 1                   | Cione       | No             | Planting # 1      |                                       |                    |              |                                           | (clear) | ABCDEF912345570100012729 |                    | 12/19/2024                |   |
| MAT 2000000000000000000000000000000000000                                                                                                    |                                |                       |                     |             |                |                   |                                       |                    | Planting # 1 |                                           |         |                          |                    |                           |   |
| Mathematication         Mathematication         Mathematic                                                                                                    | 1A4FF020000001000000213        | Gelden Goat           | Flower Location     | Clone       | Ha             | Barch Name        | ex B. Kush 5-30                       |                    | _            | 1A4FF02000000100000212                    | u 🖸     | ABCDEF912345670506012757 |                    | 12/13/2024                |   |
| NAT         Owen had         Owen had                                                                                                    |                                |                       |                     |             |                | Plants Type       | - Select -                            | ~                  | Planting # 2 | South ANAL                                |         |                          |                    |                           |   |
| 1447       Cove       Cove                                                                                                    | 1A4FF 0200000001000000235      | Galden Goat           | Flower Location     | Clone       |                | Plants Count      | 0                                     |                    |              | 1A4PP02000000000000234                    | u 🖸     | ABCDEF01234567000010024  |                    | 12/13/2024                |   |
| Mathematical State (Second State)       Mathematical State (Second State)       Mathem                                                                                                    |                                |                       |                     |             |                | Strain            | AK-47                                 | ٩                  | Planting # 3 |                                           |         |                          |                    |                           |   |
| Martingson         Part Section         Section         Section         Section         Part Section         Martingson         Part Section         Martingson         Part Section         Part Sectin         Part Sectin         Part S                                                                                                    |                                |                       |                     |             |                | Dine Date         |                                       | E Inday            |              | Strain: ASKI                              | 4 0     |                          |                    |                           |   |
| Address         Add         Come         Come         <                                                                                                    | 1A4FF0200000001000000273       | Flo                   | Flower Location     | Seed        |                | Playing Date      | · · · · · · · · · · · · · · · · · · · | L Way              | Planting # 4 | 14.45503000000000000000000000000000000000 | 0.0     | ABCDEF012345670100010031 |                    | 12/13/2024                |   |
| Mark Source         Mark Lundon         Mark         Mark         Mark         Mark Lundon         Mark         Mark Lundon         Mark         Mark Lundon         Mark         Mark Lundon         Mark         Mark Lundon         Mark Lundon </td <td></td> <td></td> <td></td> <td></td> <td></td> <td>Location</td> <td>Type part of the Loca</td> <td>ition name Q</td> <td>100</td> <td>Strain: AK47</td> <td>4</td> <td></td> <td></td> <td></td> <td></td>                                                                                                    |                                |                       |                     |             |                | Location          | Type part of the Loca                 | ition name Q       | 100          | Strain: AK47                              | 4       |                          |                    |                           |   |
| MAIR     See     Mair     See     Mair     Mair     <                                                                                                    | 1A4FF020000001000000310        | Joe's Secret          | Flower Location     | Sead        |                |                   |                                       |                    | Planting # 5 | 14 45502000000000000000000000000000000000 |         | ABCDEF012345670000010029 |                    | 12/13/2024                |   |
| Mart Frame         One         IV           Mart Frame         A for Frame         Core         IV           Mart Frame         Core         IV         Address         Mart Frame         Mart Frame         Mart Fram                                                                                                    |                                |                       |                     |             |                |                   |                                       |                    |              | Strain: ASC                               | 4       |                          |                    |                           |   |
| Marting         Mart         Court         Int         Marting         Marting                                                                                                    | 1A4FF020000001090000347        | GA Red Kush           |                     | Clone       |                |                   |                                       |                    | Planting # 6 | 16455020000000000000000000000000000000000 | 0.0     | ABCDEF012345670000010024 |                    | 12/13/2024                |   |
| NATE         Open         Interesting         Tables         Open         Interesting         Add/distance         Add/distance         Open         Interesting         Add/distance         Open         Interesting         Add/distance         Open         Interesting         Add/distance         Open         Interesting         Add/distance         Open         Interesting         Interesting         Add/distance         Open         Interesting         Open         Interesting         Interesting         Int                                                                                                    | 1A4FF020000000100000090        | AK-47                 |                     | Cione       | Pes            |                   |                                       |                    |              | Strain: AK-47                             |         | ABCDEF012345670000012760 |                    | 12/12/2024                |   |
| NATE TODORY 1000002/2         OLANA F. India         Other         India           VARTE TODORY 1000002/2000000000000000000000000000000                                                                                                    | 1A4FF0200505091090000111       | AK-47                 |                     | Clone       |                |                   |                                       |                    | Planting # 7 | 164FE020000000100000353                   | 0.0     | ABCDEF012345670505012760 |                    | 12/12/2024                |   |
| Martinezonitation         Game final         Came final         Original         Origina         Original         Originali                                                                                                    | 1A4FF02000000100000122         | GA Red Kush           |                     | Cione       | Ho.            |                   |                                       |                    |              | Strain: AK.47                             |         |                          |                    | 12/12/2024                |   |
| • • • • 2 5 4         Page 1         of 4         • • • 20 +         • • 1           Vewsg 1.20 (AltAdd)         6         1                                                                                                    | 1A4FF0200000010000126          | Galden Goat           |                     | Cione       | . 644          |                   |                                       |                    | (contents)   |                                           |         |                          |                    | 12/12/2024                |   |
| Credit: Flanting: Catcol                                                                                                    | . 1 2 3 4 Page 1               | 014 (+ (+)            | 20 •                |             |                | + 1               |                                       |                    |              |                                           |         |                          |                    | Viewing 1 - 20 (64 total) | t |
| Code During Cases                                                                                                    |                                |                       |                     |             |                | -                 |                                       |                    |              |                                           |         |                          |                    |                           |   |
| Orall Division Cases                                                                                                    |                                | _                     |                     |             | _              |                   | -                                     | -                  |              |                                           |         |                          |                    |                           |   |
|                                                                                                    |                                |                       |                     |             |                |                   | Create Pl                             | antings Cancel     |              |                                           |         |                          |                    |                           |   |
|                                                                                                    |                                |                       |                     |             |                |                   |                                       |                    |              |                                           | _       |                          |                    |                           |   |
|                                                                                                    |                                |                       |                     |             |                |                   |                                       |                    |              |                                           |         |                          |                    |                           |   |
|                                                                                                    |                                |                       |                     |             |                |                   |                                       |                    |              |                                           |         |                          |                    |                           |   |
|                                                                                                    |                                |                       |                     |             |                |                   |                                       |                    |              |                                           |         |                          |                    |                           |   |
|                                                                                                    |                                |                       |                     |             |                |                   |                                       |                    |              |                                           |         |                          |                    |                           |   |
|                                                                                                    |                                |                       |                     |             |                |                   |                                       |                    |              |                                           |         |                          |                    |                           |   |
|                                                                                                    |                                |                       |                     |             |                |                   |                                       |                    |              |                                           |         |                          |                    |                           |   |
|                                                                                                    |                                |                       |                     |             |                |                   |                                       |                    |              |                                           |         |                          |                    |                           |   |
|                                                                                                    |                                |                       |                     |             |                |                   |                                       |                    |              |                                           |         |                          |                    |                           |   |

Figure 2: Create Same Strain Plantings from multiple Plant Batches

### **Split Plantings:**

Strains will now auto-populate based on the selected plant within the Immature Plants window when the Split Plantings action is being done – **see Figure 3 below.** 

# 

| Prof Note       Prof Note                                                                                                    |                                                                                                    | te Plantings Creat | e Packages Split Plant | ings Rename Ch  | ange Strains Chi | inge Location Char | ge Growth Phase | Destroy Plants R      | lecord Additives Record Wa | te.                       |                      |              |                          | A- Y- =- 4                 |
|----------------------------------------------------------------------------------------------------|----------------------------------------------------------------------------------------------------|--------------------|------------------------|-----------------|------------------|--------------------|-----------------|-----------------------|----------------------------|---------------------------|----------------------|--------------|--------------------------|----------------------------|
| 9       9       9       9       9       9       9       9       9       9       9       9       9       9       9       9       9       9       9       9       9       9       9       9       9       9       9       9       9       9       9       9       9       9       9       9       9       9       9       9       9       9       9       9       9       9       9       9       9       9       9       9       9       9       9       9       9       9       9       9       9       9       9       9       9       9       9       9       9       9       9       9       9       9       9       9       9       9       9       9       9       9       9       9       9       9       9       9       9       9       9       9       9       9       9       9       9       9       9       9       9       9       9       9       9       9       9       9       9       9       9       9       9       9       9       9       9       9       9                                                                                                          | 9       0       0       0       0       0       0       0       0       0       0       0       0       0       0       0       0       0       0       0       0       0       0       0       0       0       0       0       0       0       0       0       0       0       0       0       0       0       0       0       0       0       0       0       0       0       0       0       0       0       0       0       0       0       0       0       0       0       0       0       0       0       0       0       0       0       0       0       0       0       0       0       0       0       0       0       0       0       0       0       0       0       0       0       0       0       0       0       0       0       0       0       0       0       0       0       0       0       0       0       0       0       0       0       0       0       0       0       0       0       0       0       0       0       0       0       0       0       0                                                                                                    | Plant Batch        | : Strain               | E Location      | 1 Type           | Hold               | : Plants        | : Tracked             | Packaged                   | 3 Destroyed               | E Source Package     | Source Plant | E Source Plant Batch     | Batch Date                 |
| n1       0       0       0       0       0       0       0       0       0       0       0       0       0       0       0       0       0       0       0       0       0       0       0       0       0       0       0       0       0       0       0       0       0       0       0       0       0       0       0       0       0       0       0       0       0       0       0       0       0       0       0       0       0       0       0       0       0       0       0       0       0       0       0       0       0       0       0       0       0       0       0       0       0       0       0       0       0       0       0       0       0       0       0       0       0       0       0       0       0       0       0       0       0       0       0       0       0       0       0       0       0       0       0       0       0       0       0       0       0       0       0       0       0       0       0       0       0       0                                                                                                    | n     0     0     0     0     0     0     0     0     0     0     0     0     0     0     0     0     0     0     0     0     0     0     0     0     0     0     0     0     0     0     0     0     0     0     0     0     0     0     0     0     0     0     0     0     0     0     0     0     0     0     0     0     0     0     0     0     0     0     0     0     0     0     0     0     0     0     0     0     0     0     0     0     0     0     0     0     0     0     0     0     0     0     0     0     0     0     0     0     0     0     0     0     0     0     0     0     0     0     0     0     0     0     0     0     0     0     0     0     0     0     0     0     0     0     0     0     0     0     0     0     0     0     0     0     0     0     0     0     0     0     0     0     0     0     0 <td>•</td> <td>Qa Tesārg</td> <td>Flower Location</td> <td>Clone</td> <td></td> <td></td> <td>0</td> <td>0</td> <td>0</td> <td></td> <td></td> <td>1A4FF9230000001000000126</td> <td>01/06/2025</td>                                                                                                    | •                  | Qa Tesārg              | Flower Location | Clone            |                    |                 | 0                     | 0                          | 0                         |                      |              | 1A4FF9230000001000000126 | 01/06/2025                 |
| 0       0       0       0       0       0       0       0       0       0       0       0       0       0       0       0       0       0       0       0       0       0       0       0       0       0       0       0       0       0       0       0       0       0       0       0       0       0       0       0       0       0       0       0       0       0       0       0       0       0       0       0       0       0       0       0       0       0       0       0       0       0       0       0       0       0       0       0       0       0       0       0       0       0       0       0       0       0       0       0       0       0       0       0       0       0       0       0       0       0       0       0       0       0       0       0       0       0       0       0       0       0       0       0       0       0       0       0       0       0       0       0       0       0       0       0       0       0       0                                                                                                          | a       A       A                                                                                                    |                    | Dia Testing            | Flower Location | Cione            |                    | 18              | 15                    | 0                          | 0                         |                      |              | ABCDEF012345670000012789 | 01/06/2025                 |
| no. 1       0       0       0       0       0       0       0       0       0       0       0       0       0       0       0       0       0       0       0       0       0       0       0       0       0       0       0       0       0       0       0       0       0       0       0       0       0       0       0       0       0       0       0       0       0       0       0       0       0       0       0       0       0       0       0       0       0       0       0       0       0       0       0       0       0       0       0       0       0       0       0       0       0       0       0       0       0       0       0       0       0       0       0       0       0       0       0       0       0       0       0       0       0       0       0       0       0       0       0       0       0       0       0       0       0       0       0       0       0       0       0       0       0       0       0       0       0       0 <td>Int       On Many       Should be       One       No       0       0       0       0       0       0       0       0       0       0       0       0       0       0       0       0       0       0       0       0       0       0       0       0       0       0       0       0       0       0       0       0       0       0       0       0       0       0       0       0       0       0       0       0       0       0       0       0       0       0       0       0       0       0       0       0       0       0       0       0       0       0       0       0       0       0       0       0       0       0       0       0       0       0       0       0       0       0       0       0       0       0       0       0       0       0       0       0       0       0       0       0       0       0       0       0       0       0       0       0       0       0       0       0       0       0       0       0       0       0       0       0       0</td> <td>2.5</td> <td>Ga Testing</td> <td>Flower Location</td> <td>Clone</td> <td>NO.</td> <td>12</td> <td>6</td> <td>0</td> <td>0</td> <td></td> <td></td> <td>ntp2ctjgl7</td> <td>01/06/2025</td>                                                                                                    | Int       On Many       Should be       One       No       0       0       0       0       0       0       0       0       0       0       0       0       0       0       0       0       0       0       0       0       0       0       0       0       0       0       0       0       0       0       0       0       0       0       0       0       0       0       0       0       0       0       0       0       0       0       0       0       0       0       0       0       0       0       0       0       0       0       0       0       0       0       0       0       0       0       0       0       0       0       0       0       0       0       0       0       0       0       0       0       0       0       0       0       0       0       0       0       0       0       0       0       0       0       0       0       0       0       0       0       0       0       0       0       0       0       0       0       0       0       0       0       0                                                                                                    | 2.5                | Ga Testing             | Flower Location | Clone            | NO.                | 12              | 6                     | 0                          | 0                         |                      |              | ntp2ctjgl7               | 01/06/2025                 |
| a       a                                                                                                    | A Find       Sector       A       A <td< td=""><td>Test</td><td>Qa Testing</td><td>g25ybu4ddyn</td><td>Clone</td><td></td><td>t</td><td>0</td><td>0</td><td>0</td><td></td><td></td><td>10</td><td>01/06/2025</td></td<>                                                                                                    | Test               | Qa Testing             | g25ybu4ddyn     | Clone            |                    | t               | 0                     | 0                          | 0                         |                      |              | 10                       | 01/06/2025                 |
| 2022     Al-F     Al-F                                                                                                    | 2222     0 finding     Name data     One     Pi     2     0     0     0     0     0     0     0     0     0     0     0     0     0     0     0     0     0     0     0     0     0     0     0     0     0     0     0     0     0     0     0     0     0     0     0     0     0     0     0     0     0     0     0     0     0     0     0     0     0     0     0     0     0     0     0     0     0     0     0     0     0     0     0     0     0     0     0     0     0     0     0     0     0     0     0     0     0     0     0     0     0     0     0     0     0     0     0     0     0     0     0     0     0     0     0     0     0     0     0     0     0     0     0     0     0     0     0     0     0     0     0     0     0     0     0     0     0     0     0     0     0     0     0     0     0     0     0     0                                                                                                    |                    | Qa Testrg              | Flower Location | Clone            | No                 | 5               | 0                     | 0                          | 0                         |                      |              | At                       | 01/06/2025                 |
| MARIA       MARIA       Maria       Maria <td< td=""><td>Akt/A Akt/A Akt/A</td><td>2222</td><td>Ca Testing</td><td>Flower Location</td><td>Clone</td><td></td><td>2</td><td>0</td><td>0</td><td>0</td><td></td><td></td><td>12</td><td>01/05/2025</td></td<>                                                                                                    | Akt/A Akt/A                                                                                                    | 2222               | Ca Testing             | Flower Location | Clone            |                    | 2               | 0                     | 0                          | 0                         |                      |              | 12                       | 01/05/2025                 |
| No. 100     No. 100     No. 100     No. 100     Split Fladings     No. 100       33     I     No. 100     No. 100     No. 100     No. 100     No. 100       34     I     No. 100     No. 100     No. 100     No. 100     No. 100       35     I     No. 100     No. 100     No. 100     No. 100     No. 100       35     I     No. 100     No. 100     No. 100     No. 100     No. 100       36     I     No. 100     No. 100     No. 100     No. 100     No. 100       36     I     No. 100     No. 100     No. 100     No. 100     No. 100       37     No. 100     No. 100     No. 100     No. 100     No. 100     No. 100       38     No. 100     No. 100     No. 100     No. 100     No. 100     No. 100       38     No. 100     No. 100     No. 100     No. 100     No. 100     No. 100       39     No. 100     No. 100     No. 100     No. 100     No. 100     No. 100       30     No. 100     No. 100     No. 100     No. 100     No. 100     No. 100       30     No. 100     No. 100     No. 100     No. 100     No. 100     No. 100       30     No. 100                                                                                                    | A find a find a find | A413GNRGa          | AK-47                  | 04y0x027k35     | Clone            |                    | 1               | 0                     | 0                          | 0                         |                      |              |                          | 01,06/2025                 |
| 23       N       2       N       2       0       0       0       0       0       0       0       0       0       0       0       0       0       0       0       0       0       0       0       0       0       0       0       0       0       0       0       0       0       0       0       0       0       0       0       0       0       0       0       0       0       0       0       0       0       0       0       0       0       0       0       0       0       0       0       0       0       0       0       0       0       0       0       0       0       0       0       0       0       0       0       0       0       0       0       0       0       0       0       0       0       0       0       0       0       0       0       0       0       0       0       0       0       0       0       0       0       0       0       0       0       0       0       0       0       0       0       0       0       0       0       0       0       0                                                                                                    | 00     N     N </td <td></td> <td>Qa Tosting</td> <td>Flower Location</td> <td>Clone</td> <td></td> <td>2 Split</td> <td>Plantings</td> <td></td> <td></td> <td>×</td> <td></td> <td>(mult-plantbatch)</td> <td>01/06/2025</td>                                                                                                    |                    | Qa Tosting             | Flower Location | Clone            |                    | 2 Split         | Plantings             |                            |                           | ×                    |              | (mult-plantbatch)        | 01/06/2025                 |
| Added of Field Condence Field Condence Field Con                                                                                                    | b) Toring       Average       Average       No       No                                                                                                    | 33                 | Flo                    | b:              | Cline            | No                 | 4               |                       |                            |                           |                      |              | gwtri2kele               | 01/05/2025                 |
|                                                                                                    | OP Tring       Free Labeling       Open in if it is an interval of the state in the state in the st                                               |                    | Qa Testing             | Flower Location | Clone            |                    | 5 Pla           | nting # 1             |                            |                           | (clear)              |              | Automation Test          | 01/05/2025                 |
| Operation         Operation         Operation <t< td=""><td>Off-Mark     New     Ope     No     Ope     No     No     Ope     No     No     Ope     No     No     No     No     No     No     No     No     No     No     No     No     No     No     No     No     No     No     No     No     No     No     No     No     No     No     No     No     No     No     No     No     No     No     No</td><td></td><td>Qa Testing</td><td>Flower Location</td><td>Clone</td><td>No</td><td>4</td><td></td><td></td><td></td><td></td><td></td><td>A</td><td>01/05/2025</td></t<>                                                                                                    | Off-Mark     New     Ope     No     Ope     No     No     Ope     No     No     Ope     No     No     No     No     No     No     No     No     No     No     No     No     No     No     No     No     No     No     No     No     No     No     No     No     No     No     No     No     No     No     No     No     No     No     No                                                                                                    |                    | Qa Testing             | Flower Location | Clone            | No                 | 4               |                       |                            |                           |                      |              | A                        | 01/05/2025                 |
| 01 bining       Pare Lossing       00 min       Pare Lossing       00 min       00 min <t< td=""><td>Optiming         Name         Name</td><td></td><td>Qa Testing</td><td>Flower Location</td><td>Clone</td><td></td><td>9 Sol</td><td>urce Group 9</td><td>Q</td><td>Location Type part of</td><td>the Location name. Q</td><td></td><td>Metro</td><td>01/05/2025</td></t<> | Optiming         Name         Name                                                                                                    |                    | Qa Testing             | Flower Location | Clone            |                    | 9 Sol           | urce Group 9          | Q                          | Location Type part of     | the Location name. Q |              | Metro                    | 01/05/2025                 |
| Col. Num         Cole Num         Cole Num                                                                                                    | Control         Table         Conc         Control         Park Cont         Control         Park Cont         Control         Park Cont         Park Cont                                                                                                    |                    | Qa Testing             | Flower Location | Clone            |                    | 1 B             | atch Name ex. B. Kush | 5-30                       | Strain Qa Testing         | Q                    |              | myCtOoU2pK               | 01/06/2025                 |
| Application         Application         Open         No         No<                                                                                                    | medicamic               Med               Med                                                                                                    |                    | Qo Testing             |                 |                  |                    | 1               | and Gauss (           |                            | Discussion Data Manual da |                      |              |                          |                            |
| • MeX         • MeX         • MEX         • ME                                                                                                    | image: State in the state in the state in the                       | 9e9Oath2           | AK-47                  | 04y0±02/h35     | Clone            | No                 | 93              | ants Count 0          |                            | Planung Date              | nyny Li Ioday        |              |                          | 01/08/2025                 |
| N         Pie         Pierror         Core         No         Pierror         Cancel         Administration         Administration         Administrat                                                                                                    | 1         Pa         Name Calletin         Cance         No         1           N         File         Stores Statem         Cance         N         1           N         File         Stores Statem         Cance         N         2           N         File         None         Cance         Stores Statem         Stores Statem         Stores Statem           N         File         None         Cance         Stores Statem         Stores Statem         Stores Storest         Storest         Storest                                                                                                    | YSKNERILL          | AK-47                  | 04;0e02035      | Clone            |                    | 1 +             | 1                     |                            |                           |                      |              | 1                        | 01/06/2025                 |
| If         File         File         F                                                                                                    | N         Pie         Name         Control         No         Pie         No         No         Pie         No         No         Pie         No         No         Pie         No         No         Pie         No         No         Pie         No         No         Pie         No         No         Pie         No         No         Pie         No         No         Pie         No         Pie         No         Pie         No         Pie         No         Pie         No         Pie         No         Pie         No         Pie         No         Pie         No         Pie         No         Pie         No         Pie         No         Pie         No         Pie         Pie                                                                                                    | a                  | Fio                    | Flower Location | Clone            |                    | t               |                       |                            |                           |                      |              | Automation Test          | 01/06/2025                 |
| 0         Pic         New Jostem         Clave         no         1         Carlot         antihund         antihund                                                                                                    | P0         Power Londition         Cancel         Tele         Second Londition         Cancel         Second Londition         Second Londition                                                                                                    | 1                  | Fib                    | Flower Location | Clone            |                    | 2               |                       |                            |                           |                      |              | Khidastikki              | 01/08/2025                 |
| 54 Po Point Couldin Come No Control Come No Control Control Co                                                                                                    | A         Pe         Norreliand         Come         No         T         Multiple         Multiple         <                                                                                                    | 0                  | Fig.                   | Flower Location | Clone            | No                 | 1.              |                       | Split Plantings Cancel     |                           |                      |              | deextmucks               | 01/06/2025                 |
| + 10 2 3 4 5 6 Page 1 0/6 + + 20 + Veeren 1-20 (11/6 base)                                                                                                    | + ● 2 3 4 5 6 Pige 1 0/6 + + 20 + Vewg1-22(115126) 0                                                                                                    | 4                  | Flo                    | Flower Location | Clone            |                    | t               |                       |                            |                           |                      |              | 1A4FF0230305003560606063 | 01/06/2025                 |
|                                                                                                    |                                                                                                    | • • • 2 3 4        | S 6 Page 1             | ore (*)         | 20 •             |                    |                 |                       |                            |                           |                      |              |                          | Viewing 1 - 20 (116 total) |
|                                                                                                    |                                                                                                    |                    |                        |                 |                  | 170                |                 | 7.7                   | 2 - T                      | 11/                       | - /- 1               |              |                          |                            |
|                                                                                                    |                                                                                                    |                    |                        |                 |                  |                    |                 |                       |                            |                           |                      |              |                          |                            |

Figure 3: Split Plantings action window with auto-populated Strain

When selecting multiple plant batches of different strains, and no strain data is missing, then the strain information will auto-populate in the Split Plantings action window for each immature planting being split – **see Figure 4.** 

|                        |                     |                        |                    |                         | Split Plantings |                 |   |                |                         |           | ×        |                |                                   |                            |                      |
|------------------------|---------------------|------------------------|--------------------|-------------------------|-----------------|-----------------|---|----------------|-------------------------|-----------|----------|----------------|-----------------------------------|----------------------------|----------------------|
| nts                    |                     |                        |                    |                         | Template        |                 |   | New Location   | a                       |           | Q 🖌      |                |                                   | AK Lofty Rec-P             | fodiacer A   4a-x000 |
|                        | _                   |                        | _                  |                         |                 |                 |   | Strain         | Type part of the Strain | name      | Q 🖌      |                |                                   |                            | Comprohession Deep   |
| mature On Hold Ins     | clive Vegetativ     | e Flowering On Ho      | d Inactive         | Additives Waste         |                 |                 |   | Planting Date  | mm/dd/yyyy              |           | today 🖌  |                |                                   |                            |                      |
|                        |                     |                        |                    |                         | Disation # 4    |                 |   |                |                         |           |          |                |                                   | Te He H                    | 1000                 |
| reate Plantings Create | Packages Spill Plan | mings Hename Ci        | lange strains   La | tange Location Change G | e Flationg # 1  |                 |   |                |                         |           |          |                |                                   |                            |                      |
| Plant Batch            | i Strawn            | E Location             | і туре             | I Hold I                | Source Group 1  | 2               | Q | Location       | Type part of the Locab  | on name . | Q        | I Source Plant | E Source Plant Batch              | E Barch Date               |                      |
| 10                     | Cas Testing         | Fronier Location       | CICEN              | No.                     | Datch Mama      | v 0. Kush 5.45  |   | Dirain         | On Testing              |           | 0        |                | 1A#FF0200301001200000126          | 81062025                   |                      |
|                        |                     |                        |                    |                         | Concernance -   |                 |   | - Oran         |                         | -         | -        |                |                                   |                            |                      |
|                        |                     |                        |                    |                         | Plants Count 0  |                 |   | Planting Uate  | mm/dd/yyyy              | 0         | logal.   |                |                                   |                            |                      |
| - Net                  | Cat Initiag         | 01090-040-000          |                    |                         | Planting # 2    |                 |   |                |                         |           |          |                |                                   | 0.1022/225                 |                      |
| -                      | Cas seeining        | FRAME LOCATION         | Core               |                         |                 |                 |   |                |                         |           | _        |                | *1                                | 01092025                   |                      |
| 2412214.04             | Cis retiring        | Figure Location        |                    |                         | Source Group 2  | A413GNRGa       | Q | Location       | Type part of the Locati | on name   | Q        |                |                                   | 61002675                   |                      |
|                        |                     |                        |                    |                         | Batch Name      | v B. Kush 5,30  |   | Strain         | AK-47                   |           | 0        |                |                                   |                            |                      |
|                        | Con Initia)         | Prover Lesson          | CORA               | _                       | Carcin Anna C   |                 |   | Juan           | -                       | -         | 1.09     |                | There is a second                 |                            |                      |
|                        | Charlen and         | Contract on the second | Contra Contra      |                         | Plans Count 0   |                 |   | Planting Uate  | mm/dd/yyyy              | 0         | today    |                | Processing and a second           | TALMERATE                  |                      |
|                        | Con Testing         | Privat Location        | 1000               |                         | Planting # 3    |                 |   |                |                         |           |          |                | Construction of the second second | 0.100.2020                 |                      |
|                        | Cia Testino         | Deservation            | China              |                         |                 |                 |   |                |                         |           | _        |                | Make                              | 81062025                   |                      |
|                        | Can Section         | Finelistan             | Citer              |                         | Source Group 3  |                 | Q | Location       | Type part of the Local  | on name   | Q        |                | myCOOL/24K                        | 01002225                   |                      |
|                        | Ga lectro           | Finantincator          | Cipros             |                         | Batch Name      | x B. Kush 5-30  |   | - Strain       | Qa Testina              |           | Q        |                | 14/6559200000011000000152         | 01/00/2025                 |                      |
| SielOatch7             | AK-47               | 04/08/20/35            | Clone              |                         | Dianta Count    |                 |   | Direction Cate | = mm(dd)aaa             |           | Index    |                |                                   | 01/09/2025                 |                      |
| AvSKARALX              | 45.47               | 04/04/25/35            | Clone              |                         | Plana Octani O  |                 |   | Planing Case   | - moodaryyyy            |           | (social) |                |                                   | 01/09/2025                 |                      |
| A1                     | Flo                 | FiguerLocation         | Clone              |                         | Planting # 4    |                 |   |                |                         |           | -        |                | Automation Test                   | 01/05/2025                 |                      |
| Bt                     | Flo                 | RoverLection           | Clore              |                         | 1               |                 |   |                |                         |           |          |                | RISEBSERIO                        | 01/06/2025                 |                      |
| BJ                     | FID                 | Figwar Location        | Cipre              |                         | Source Group 4  |                 | Q | Location       | Type part of the Locati | on name   | Q        |                | Evolutives                        | 01.05/2025                 |                      |
| B4                     | Fio                 | Finistico              | Clone              |                         | Batch Name      | x 8. Kush 5-30  |   | Strain         | Qa Testing              |           | 9        |                | 1A4FF920600600180000083           | 01/06/2025                 |                      |
| • • • Z 3 4            | 5 6 Page 1          | (of6 . (*)             | 20 •               |                         | Plants Count 0  |                 |   | Planting Date  | mm/dd/yyyy              |           | today    |                |                                   | Viewing 1 - 20 (116 total) | 0 +                  |
|                        |                     |                        |                    |                         | Planting # 5    |                 |   |                |                         |           |          |                |                                   |                            |                      |
|                        |                     |                        |                    |                         | Source Group    | 1               | 0 | Location       | Type and of the Locati  |           | 0        |                |                                   |                            |                      |
|                        |                     |                        |                    |                         | Online Manage   | i manakaran     | - | Contractor     | On Tanker               |           |          |                |                                   |                            |                      |
|                        |                     |                        |                    |                         | Daich Name e    | X. D. RUSH 3-30 |   | Stan           | Qa resting              |           | 4        |                |                                   |                            |                      |
|                        |                     |                        |                    |                         | Plants Count 0  |                 |   | Planting Date  | mm/dd/yyyy              |           | today    |                |                                   |                            |                      |
|                        |                     |                        |                    |                         | Planting # 6    |                 |   |                |                         |           | -        |                |                                   |                            |                      |
|                        |                     |                        |                    |                         | Source Group 1  | Test            | ۹ | Location       | Type part of the Locate | on name . | ٩        |                |                                   |                            |                      |
|                        |                     |                        |                    |                         | Batch Name e    | x. B. Kush 5-30 |   | Strain         | Qa Testing              |           | ۹        |                |                                   |                            |                      |
|                        |                     |                        |                    |                         | Plants Count 0  |                 |   | Planting Date  | mm/dd/yyyy              | •         | today    |                |                                   |                            |                      |
|                        |                     |                        |                    |                         |                 |                 |   |                |                         |           |          |                |                                   |                            |                      |

Figure 4: Split Plantings action window with auto-populated Strain

Metrc LLC For additional support, please visit <u>Support.Metrc.com</u>

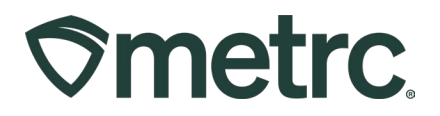

# **Auto-Fill Strain Field for Plantings**

Within the Immature Plants window, the plant selection process has been enhanced to automatically populate the Strain field in the Create Plantings action window – **see Figure 5**.

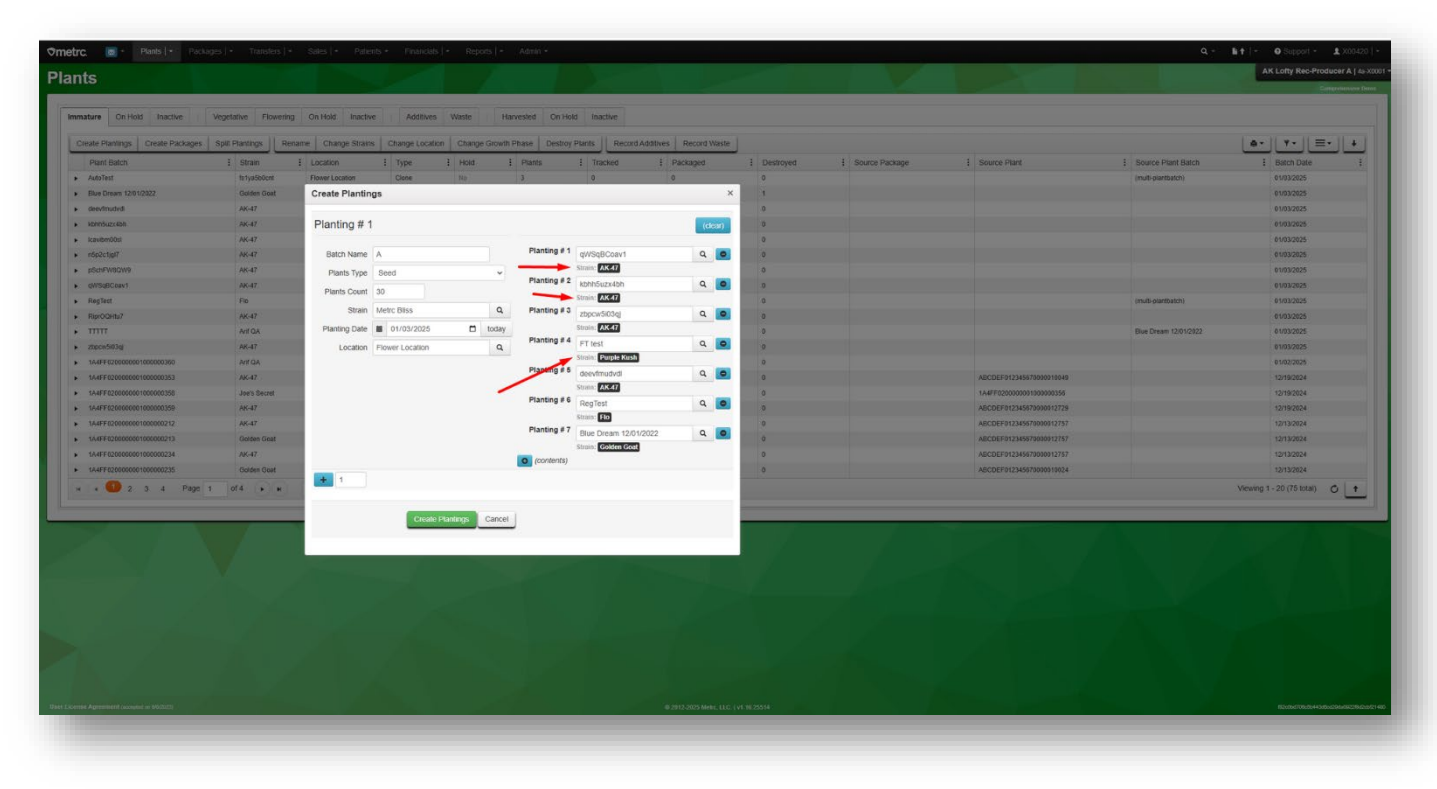

Figure 5: Create Plantings action window

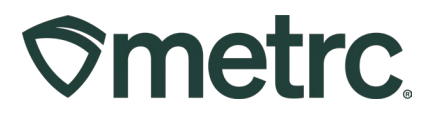

# **View and Restore Plants in Harvest Details**

All plants associated with a Harvest Batch are now viewable through a new "Plants" tab in the Harvested section, which mimics the other plant grids – **see Figure 6**.

|      |                                   |              |                     | -          |            |       |                 |         |            |      |              | OR Lofty R | ec-Producer | A   020-X    |
|------|-----------------------------------|--------------|---------------------|------------|------------|-------|-----------------|---------|------------|------|--------------|------------|-------------|--------------|
| in   | ts                                |              |                     |            |            |       |                 |         |            |      |              |            | 0           | regon Testin |
|      |                                   |              |                     |            |            |       |                 |         |            |      |              |            |             |              |
| Imma | ture On Hold Inactive             | Vegetative F | lowering On Hol     | d Inactive | Additives  | Waste | Harvested       | On Hold | Inactive   |      |              |            |             |              |
| Cre  | eate Packages Rename Chan         | ge Location  | Report Waste        | Finish     |            |       |                 |         |            |      | []           | a•   ₹•    | ][≡•]       | +            |
| 7    | Q # 10/24/2024 Blue Dream         | Blue Dream   | Cold Storage 1      | 6          | 12 lb      | 0 lb  | 6 lb            | 1       | 6 lb       | 0 lb | NotSubmitted | No         | 10/24/2024  | ×            |
| +    | Q # ap test 5                     | Blue Dream   | Darren's<br>DryRoom | 3          | 100 lb     | 0 lb  | 0 lb            | 0       | 100 lb     | 0 lb | NotSubmitted | No         | 10/13/2024  | ×            |
|      | O site on lost 5                  | Rive Dream   | Darren's            | 3          | 100 lb     |       | D to view its c | ontent. | 100 lb     | 0.15 | NotSubmitted | No         | 10/13/2024  | •            |
|      |                                   |              | Darren's            |            |            |       |                 |         |            |      |              |            |             | _            |
| *    | Q * ap test                       | Blue Dream   | DryRoom             | 11         | 16.0004 lb | 0 lb  | 1 lb            | 1       | 15.0004 lb | 8 lb | NotSubmitted | No         | 10/02/2024  | ×            |
| ٠    | Q & Blue Dream 06.21.24 Manicure  | Blue Dream   | Darren's<br>DryRoom | 1          | 150 g      | 0 g   | 51 g            | 2       | 99 g       | 0 g  | NotSubmitted | No         | 06/21/2024  | ×            |
|      | Q 🟶 Blue Dream 06.21.24           | Blue Dream   | Darren's<br>DryRoom | 7          | 3,175.15 g | 0 g   | 550 g           | 2       | 2,625.15 g | 0 g  | NotSubmitted | No         | 06/21/2024  | ×            |
| ۲    | Q # Harvest 100 of 100 - 12/15/23 | Bubble Blah  | Darren's<br>DryRoom | 1          | 27 lb      | 0 lb  | 0 lb            | 0       | 27 lb      | 0 lb | NotSubmitted | No         | 12/15/2023  | ×            |
| •    | -3166                             |              |                     |            |            |       | 2.5             | 0       | 070        | 0.0  | NotSubmitted |            | 12/15/2022  |              |
| •    | -3166<br>Q & Manicure 1 of 100    | Bubble Blah  | Darren's<br>DryRoom | 1          | 0.7 g      | 0 g   | Ug              | 0       | 0.1 9      | σg   | NotSubmitted | 110        | 12/15/2025  | ×            |

Figure 6: New Plants tab in Harvested section

You can restore individual plants using the "X" in the last column – see Figure 7.

| ints                        |             | χ i Z          |              |             |          | ~        |        |                      | 1      |       |            |   |               |        |            | OR L         | ofty Re  | ec-Produce | Pr A   020-X0 |
|-----------------------------|-------------|----------------|--------------|-------------|----------|----------|--------|----------------------|--------|-------|------------|---|---------------|--------|------------|--------------|----------|------------|---------------|
| mmature On Hold Inactive    | Veget       | ative Flowerin | g On Hold    | Inactive    | Additiv  | ves Wast | e      | Harvested            | On Hol | ld Ir | nactive    |   |               |        |            |              |          |            |               |
| Create Packages Rename      | Change Loca | tion Report    | Waste   Fini | sh          |          |          |        |                      |        |       |            |   |               |        | 6          | •            | ₹ •      | ][≡•]      | +             |
| Harvest Batch               | : S         | rain : Loo     | ation :      | Plants :    | Wet Wgt. | : Was    | te :   | Total Pkg'd          | : Pkg  | 's :  | Weight     | : | Restored :    | Lab T  | esting     | : <u>A.H</u> | . 1      | Date :     |               |
| ▲ Q # 10/24/2024 Blue Dream | BI          | ue Dream Cok   | i Storage 1  | 6           | 12 lb    | 0 lb     |        | 6 lb                 | 1      |       | 6 lb       |   | 0 lb          | NotSut | mitted     | No           |          | 10/24/2024 | ×             |
| Plants Packages Lat         | Results Was | te History     |              |             |          |          |        |                      |        |       |            |   |               |        | <b>A</b> - | J            | <u>-</u> | <u>_</u>   | +             |
| Tag                         | :           | Plant Count    | Strain       | Location    | :        | Hold     | : Plan | nt Batch             | :      | Plant | Batch Type | : | Plant Batch D | ate :  | Phase Da   | e            | Har      | vested     |               |
|                             | 0195        | 1              | Blue Dream   | Master Smok | e Room   | No       | Blue   | Dream Clone 7/19/201 | 6      | Clone |            |   | 07/19/2016    |        | 04/20/2021 |              | 0 tim    | es         | ×             |

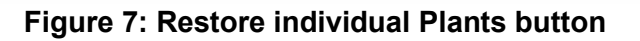

Metrc LLC For additional support, please visit <u>Support.Metrc.com</u>

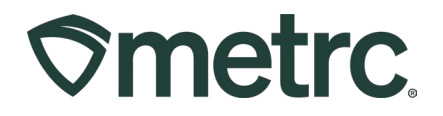

In addition, you can restore ALL the plants at once by selecting a harvest first, then select the "Restore All" button – **see Figure 8.** 

| <b>⊘m</b> e | etrc. | × 🖂                 | Plants   - Packa   |                |                  | Patients 👻   |                 | Reports   👻 🛛 A |                |         |          |            | ٩            | - <b>b</b> +∣- | 🤊 Support 👻      | L X00420   ·       |
|-------------|-------|---------------------|--------------------|----------------|------------------|--------------|-----------------|-----------------|----------------|---------|----------|------------|--------------|----------------|------------------|--------------------|
| Pla         | int   | s                   |                    |                |                  |              |                 |                 |                |         |          |            |              |                | AK Lofty Rec-Pro | ducer A   4a-X00   |
|             |       |                     |                    |                |                  |              |                 |                 |                | an Arta |          |            |              |                |                  | Comprehensive Demo |
|             | mmatu | ure On Hold         | Inactive           | egetative Flor | vering On Hold   | Inactive     | Additives Waste | Harveste        | d On Hold Inac | tive    |          |            |              |                |                  |                    |
|             | 0     |                     |                    |                |                  |              | Course Louise   |                 |                |         |          |            |              |                | 10-10-           |                    |
|             | Cre   | ate Packages        | Submit for Testing | Rename         | change Location  | Report Waste | Finish Restore  |                 |                |         |          |            |              | -              | , u              |                    |
|             |       | Harvest Batch       | 1                  | Strain :       | Location :       | Plants :     | Wet Wgt.        | Waste           | Total Pkg'd    | Pkg's   | Weight : | Restored : | Lab Testing  | A.H.           | Date :           |                    |
|             | •     | <b>Q #</b> MMM-4456 |                    | AK-47          | Harvest Location | 1            | 100 kg          | 0 kg            | 0.01 kg        | 1       | 99.99 kg | 0 kg       | NotSubmitted | No             | 12/02/2024       | ×                  |
|             | •     | Q & MMM             |                    | Blue Dream     | Harvest Location | 1            | 1 g             | 0 g             | 0 g            | 0       | 1g       | 0 g        | NotSubmitted | No             | 11/25/2024       | ×                  |
|             | •     | Q * AAA-NewH        | 4521               | Blue Dream     | Harvest Location | 1            | 75 g            | 0 g             | 2 g            | 2       | 73 g     | 0 g        | NotSubmitted | No             | 11/25/2024       | ×                  |
|             |       | Q o From Batch      | 12                 | Joe's Secret   | Harvest Location | 1            | 60 kg           | 0 kg            | 3 kg           | 3       | 57 kg    | 0 kg       | NotSubmitted | No             | 10/03/2024       | ×                  |

Figure 8: Restore All Plants button

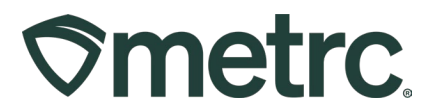

## **Metrc Resources**

If you have any questions, or need additional support, the following resources are available:

#### **Contact Metrc Support**

By using the new full-service system by navigating to <u>Support.Metrc.com</u>, or from the Metrc System, click Support and navigate to support.metrc.com and it will redirect to the portal.

*Please note*: If accessing the portal for the first time, a username (which is established when logging in), the respective state and "Facility license number", and a valid email to set a password are required.

#### Metrc Learn

Metrc Learn has been redesigned to provide users with interactive, educational information on system functionality to expand skillsets and drive workflow efficiencies.

Accessing the new Metrc Learn LMS is simple through multiple convenient locations:

#### From within the Metrc system

Navigate to the Support area on the navigational toolbar and select "Sign up for Training" to register.

#### Access additional resources

In the Metrc system, click on the Metrc Expert widget icon and search for the appropriate topic or type in a question.

Thank you for your continued partnership.